# 共青团江苏省委

团苏组字〔2023〕2号

## 关于做好 2023 年全省发展团员调控工作的通知

省级机关团工委,各省直有关单位,各省部属高校、省部属 高校独立学院团委:

为深入贯彻落实习近平总书记关于加强新时代团员队 伍先进性建设的重要指示,深入推进全面从严治团,优化团 员队伍规模,提高发展团员质量,持续加强发展团员调控, 按照团中央基层建设部《2023年全国发展团员调控工作指 引》部署安排,团省委现就做好2023年全省发展团员工作 通知如下。

## 一、工作原则

1. 压实调控责任。坚持县域统筹、市域补充、省控总量,各级团委应当把发展团员作为一项极端重要的基础性工作。综合考虑团员先进性的绝对标准、相对标准、组织资源约束条件和为党输送优秀团员骨干的需求,动态优化团员队伍规模结构,保证各领域团员与适龄青年比例保持在合理范围。

2. 坚持调控定力。按照坚持标准、调控规模、优化结构、提高质量、发挥作用的总要求,团省委结合各地各领域团青比、入团申请人和入团积极分子数量等情况,制定 2023年发展团员计划,总体保持相对稳定。继续区分学校领域(初中、普通高中、中职、高校)和社会领域共5个领域类别确定计划,在确保组织覆盖的基础上,优化领域结构,精确到县(市、区)、到学校、到年级。学校团组织发展团员计划的底线要求是初三及以上年级"班班建支部"。

#### 二、2023年发展团员计划

2023年我省团员发展计划指标为18.2万个,相较于去年增加1.7万个(分别在初中领域增加0.2万,高中领域增加1.2万个,中职领域减少0.3万个,高校本科和高职领域各增加0.08万个、0.62万个,社会领域减少0.1万个)。

参照团中央分领域团青比基准进行指标测算分配的做法,我省市县2023年发展团员按学校领域(初中、普通高中、中职、高校)和社会领域共5个类别分别确定指标。

 初中领域按照初二年级"班级有团员、年级有支部"、初三年级"班班建支部"的原则安排发展计划。重点 在初二年级第二学期和初三年级第一学期发展团员,年底
 2024 届毕业年级团青比控制在 10%左右,严禁毕业前突击 发展。

2. 高中领域按照各年级"班班建支部"的原则安排发展计划,加大非优质高中计划安排,侧重在高一、高二年级发展团员,年底高中整体团青比控制在30%以内、2024届毕业年级团青比控制在30%以内,严禁毕业前突击发展。

3. 中职(含中专、技工学校)领域按照各年级"班班

建支部"的原则制定发展计划,重点加大中职计划安排特别 是加大一、二年级发展团员力度,年底中职整体团青比控制 在15%—20%。

4. 高校领域重点加大高职(专科)院校计划安排,向 2022级(新生年级)团青比低于25%的学校适当倾斜,确 保"班班建支部"。省份内高职(专科)院校分配指标数不 少于70%,本科大一新生团青比超过60%的高校发展团员 计划须从严掌握。

5. 社会领域以 2022 年底各地社会领域团员数为基础, 重点结合社会领域组织密度进行测算。统筹做好农村、城市 社区、机关事业单位、国有企业等领域发展团员工作,重点 加大"两新"组织和新兴青年群体发展团员力度。在校学生 必须经学校团组织吸收入团,社会领域团组织不得吸收在校 学生入团。原则上每个县(市、区)均应安排社会领域发展 团员计划。

基于上述测算方法,本着有序调控、区域平衡的原则, 现确定各单位2023年发展团员名额及编号号段情况(见附 件1),请按照计划认真贯彻执行。

#### 三、工作要求

 21. 突出政治标准,严格入团程序。各级团组织要切实 在团员标准要求上严起来,坚持把政治标准放在首位,按照 《新时代共青团员先进性评价指导大纲(试行)》《新时代 中学团课教育指导大纲(第1版,2021年)》,落实推优 入团、积分入团、评议入团制度,把年满14周岁、思政课 考评优良、8 学时团课学习合格、年度20 小时志愿服务时 长等作为入团必备条件。坚持质量重于数量原则,拉长、做 精入团积极分子培养周期,将青年申请入团的过程作为加强 组织教育、提升团员意识的过程。

督促基层团委强化对入团申请人、入团积极分子的教育 培养和考察,一般应当按照年度发展团员计划数量的两倍左 右掌握入团积极分子数量并动态管理。严格规范"十步骤、 三公示、六必须"的入团程序,在初中校100%通过积分入 团制度发展团员。严格执行《团章》规定,年满14周岁方 可入团。对未满14周岁特别优秀的少先队员,按照入团积 极分子加强培养,做好团队衔接。团员发展要严格执行入团 仪式、程序及建立新发展团员电子档案有关规定,使入团的 过程成为提升团员先进性的过程,从源头上确保团员发展质 量。

 加强科学统筹,及时下达计划。各单位团委要根据 计划,在做好充分调研摸底、掌握基本底数的基础上,注重 总量调控、结构调控、区域调控、校际调控,研究制定本地 区本系统 2023 年发展团员计划。

分领域分类别指标及新发展团员编号号段不得相互挤 占、挪用。对于本科院校有专科类别学生、高职(专科)院 校有本科类别学生的高等院校,要按指标分配的类别、数量 进行发展和录入。各级团委要切实承担起主体责任,严格执 行发展团员计划,不得超计划发展,不得跨领域、跨年度挤 占挪用发展团员计划。要抓好新发展团员信息录入工作, 2023年6月30日前新发展团员编号使用率、团员电子档案 录入完整率不少于50%;2023年12月10日前新发展团员 编号使用率、团员电子档案录入完整率须达100%。年初计 划制定后,一般不再跨县、跨领域调整编号计划。

- 4 -

3. 突出重点领域,提高调控实效。中学(中职)是发展团员工作的重点领域,县域统筹是做好发展团员工作的重 要原则。按照初二年级"班级有团员、年级有支部",初三年级"班班建支部"的原则安排发展计划。对初中和中职团青比过低的增加指标,突出初三及以上年级班级团支部覆盖的底线要求,防止城乡、校际、年级团员发展失衡。对中等职业学校,要加大团员发展力度,按照各年级"班班建支部"的原则安排发展计划,年底中职团青比控制在20%以下。重点加大中职一、二年级发展团员力度,争取普遍建立团支部。各单位团委要对本单位学生数、团员数、团青比等团青状况做到心中有数,并以此为依据精准测算、分配指标。初中重点在二年级和三年级上学期发展,严禁毕业前突击发展。

4. 注重过程管理,加强监督检查。做好发展团员调控 工作,既要坚持目标导向,更要注重过程管理,抓实抓细发 展团员每个程序环节,特别是团员教育环节(含8学时团课 教育),确保每位新发展团员不仅素质优良,而且对党团组 织尤其是对团的性质、职责任务、工作内容、品牌活动等有 基本认识、朴素感情,有光荣感、归属感、责任感。要逐级 做好发展团员工作培训,部署传达工作要求,明确分领域、 分阶段调控原则,重点解决基层团干部"不知不会、业务不 熟"问题,增强调控的科学性和精准性,规范做好经常性发 展团员工作。各单位团委要靠前指导所属团组织准确理解工 作要求,加强日常跟踪、数据监测和工作检查指导,分领域 调控精准度、发展团员规范度、指标有效使用率等均将纳入 年度综合考核评价。 团中央、团省委继续开展发展团员工作专项检查,同步 开展团青比年中(毕业季)监测,做好团员队伍规模的趋势 性分析和研判。团省委组织部对分领域调控落实不力、发展 程序不严格、违规发展入团、弄虚作假、谋取私利等问题, 视情节轻重给予批评教育直至团纪处分。对于发展团员工作 中问题较多、情况较差的团组织,进行组织整顿,并视情节 轻重采取限期整改、调减发展团员计划、暂停发展团员等措 施。对于违反规定吸收入团的,一律不予承认。根据团中央 统一部署,今年6月底前,各单位、各系统对2022年发展 团员工作和入团志愿书填写情况集中开展普查,团省委将开 展1次违规发展团员情况监督检查,各单位须提前做好自查 工作。

联系人:张恒

电话: 025-83393560

邮 箱: 3393575@163.com

附件: 1.2023 年发展团员名额及编号号段分配表

 "智慧团建"系统新发展团员电子数据库建设 操作指引、新发展团员录入操作步骤

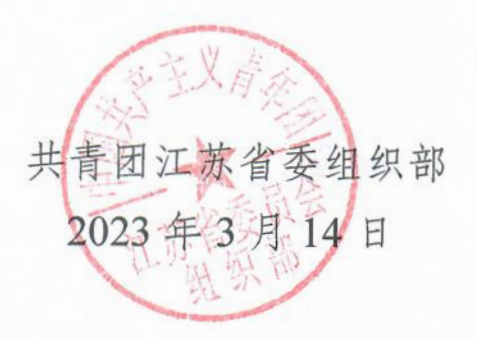

附件2

# "智慧团建"系统

# 新发展团员电子数据库建设操作指引

(第一版 2020年)

## 0. 【目的】

本《指引》用于指导各级团组织依托"智慧团建"系统 规范开展新发展团员电子数据库建设工作,实现线上团员身 份认证功能。

1. 【内容】

自 2020 年起,各级团组织须上传新发展团员电子版《入 团志愿书》至"智慧团建"系统,逐步建立全国团员电子数 据库。

## 2. 【时限】

自上级团委审批同意入团后30日内。

#### 3. 【操作步骤】

3.1 录入新发展团员基本信息

按照"智慧团建"系统团员录入流程,填写团员姓名、 发展团员编号、入团时间等基本信息。录入完成后,进入"团 员电子数据库",对新发展团员进行信息确认。

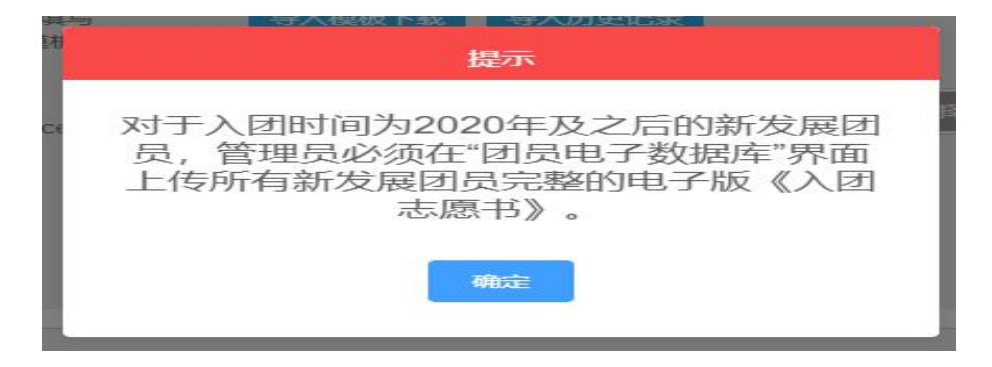

3.2 上传《入团志愿书》

3.2.1 团支部 / 团总支管理员上传

进入"管理中心",点击"团员管理一团员电子数据库/ 下级支部团员电子数据库"或"团干部管理一本级团干部电子 数据库"菜单,查看所有已录入系统的新发展团员信息。点击 "上传档案",上传1份PDF格式的团员电子版《入团志愿 书》,文件大小不超过20M。

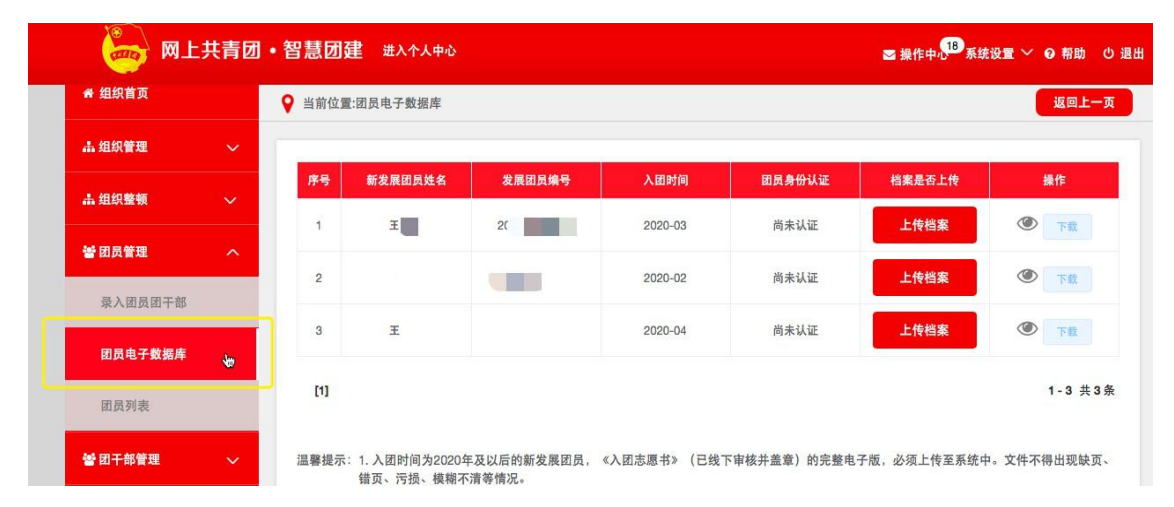

上传成功后,待上级团委审批。点击"操作"栏的图标, 可实时查看审批状态,此时团员身份为"尚未认证"。团员 可在"我的团员电子档案"界面查看已上传的电子档案。

| (管理员)       | ♀ 当前位置:下级支部团员电子                                                                   | 数据库  |              |             |          |            |                         | 返回上一页    |
|-------------|-----------------------------------------------------------------------------------|------|--------------|-------------|----------|------------|-------------------------|----------|
| ₩ 组织首页      |                                                                                   |      |              |             |          |            |                         |          |
| ↓ 组织管理 ~    |                                                                                   | 序号   | 新发展团员姓名      | 发展团员编号      | 入团时间     | 团员身份认证     | 档案是否上传                  | 操作       |
| 4.组织整顿 🗸 🗸  | ● 第一团支部                                                                           | 1    | 王!           | 2           | 2020-03  | 尚未认证       | 上传档案                    | ۲        |
| 団员管理 へ      | ★ 第二团支部 ★ 第三团支部                                                                   | 2    | ম            | 2           | 2020-02  | 尚未认证       | 上传档案                    | ۲        |
| 录入下级支部成员    | ● 第四团支部 ● 第五团支部                                                                   | 3    | E            | 1           | 2020-04  | 尚未认证       | 上传档案                    | ۲        |
| 下级支部团员电子数据库 |                                                                                   | [1]  |              |             |          |            |                         | 1-3 共3条  |
| 团员列表        | <ul> <li>→ 別 山 辺 文 部</li> <li>→ 測 试 团 支 部 2</li> <li>→ ● 流 动 团 员 团 支 部</li> </ul> | 温馨提; | 示: 1. 入团时间为2 | 2020年及以后的新发 | 发展团员,《入国 | 团志愿书》(已线下旬 | 审核并盖章)的完整电 <sup>;</sup> | 子版,必须上传至 |
| 团局暴入进度      |                                                                                   |      | 糸统中。文件-      | 个得出现缺负、错页   | 1、       | 清等情况。      |                         |          |

上级团委审批通过后,即完成团员身份认证工作。若审

批不通过,"操作中心"将收到反馈,"档案是否上传"栏 显示"替换档案"按钮。重新修改后,点击"替换档案"按 钮,重新上传电子档案。

| 技术中心团3<br>(管理员) | 技术中心团支部<br>(管理员) |        | ♀ 当前位置:团员电子数据库                                         |                       |             |              |             |                      |  |  |  |  |  |  |
|-----------------|------------------|--------|--------------------------------------------------------|-----------------------|-------------|--------------|-------------|----------------------|--|--|--|--|--|--|
| 🕈 组织首页          |                  | 序号     | 新发展团员姓名                                                | 发展团员编号                | 入团时间        | 团员身份认证       | 档案是否上传      | 操作                   |  |  |  |  |  |  |
| <b>瞐 组织管理</b>   | ~                | 1      | Ξ                                                      | 2                     | 2020-03     | 认证未通过        | 替换档案        | <b>④</b> 下载          |  |  |  |  |  |  |
| ▲ 组织整顿          | ~                | 2      | 寻                                                      | 21                    | 2020-02     | 尚未认证         | 上传档案        | ۲ <b>۲</b>           |  |  |  |  |  |  |
| 營 团员管理          | ^                | 3      | E                                                      |                       | 2020-04     | 尚未认证         | 上传档案        | <ul><li>下載</li></ul> |  |  |  |  |  |  |
| 录入团员团干部         |                  | [1]    |                                                        |                       |             |              |             | 1-3 共3               |  |  |  |  |  |  |
| 团员电子数据库         |                  |        |                                                        |                       |             |              |             |                      |  |  |  |  |  |  |
| 闭员列表            |                  | ] 温馨提示 | <ul> <li>: 1. 人团时间为2020年</li> <li>错页、污损、模糊不</li> </ul> | F及以后的新发展团员,<br>·清等情况。 | 《人团志愿书》(已线) | 下軍核井蓋革)的完整电· | 子版,必须上传至系统中 | 7。文件不得出现缺页           |  |  |  |  |  |  |

3.2.2 团的领导机关 / 团委 / 团工委管理员上传

进入"管理中心",点击"团员管理一下级支部团员电子数据库"或"团干部管理一本级团干部电子数据库"菜单,查 看本组织已录入系统的新发展团员信息。点击"上传档案", 上传1份 PDF 格式的团员电子版《入团志愿书》,文件大小 不超过 20M。上传成功后无需审批。

| MT      | _   | • 百忌四  | 建 切探县他组织                                             | * 进入个人中心             |            |                          | 🗠 操作中心 🔨 系统                             | 設置 🎽 😡 帮助 🛛 退出        |
|---------|-----|--------|------------------------------------------------------|----------------------|------------|--------------------------|-----------------------------------------|-----------------------|
| 響 团员管理  | ~   | ♀ 当前位置 | 置:本级团干部电子数据                                          | 库                    |            |                          |                                         | 返回上一页                 |
| 警团干部管理  | ~   | 序号     | 新发展团员姓名                                              | 发展团员编号               | 入团时间       | 团员身份认证                   | 档案是否上传                                  | 操作                    |
| 录入本级团干部 |     | 1      | ert.                                                 | 2                    | 2020-03    | 尚未认证                     | 上传档案                                    | <b>●</b> 下載           |
| 本级团干部电子 | 故据库 | [1]    |                                                      |                      |            |                          |                                         | 1- <mark>1</mark> 共1条 |
| 团干部列表   |     |        |                                                      |                      |            | uuu aha lah ki ahi ahi ) | nan dari - Sa dan I dala mar ani dala d |                       |
| 团干部录入进度 |     | 温馨提示   | <ol> <li>1. 入团时间为2020年</li> <li>错页、污损、模糊不</li> </ol> | 牛及以后的新友展团员,<br>清等情况。 | 《八团志愿书》(已线 | 下申核开盖草) 的元登电             | 于版,必须上传单系统H                             | 9。又忤个得出现缺贝、           |

注:团组织内所有 2020 年及以后新发展团员的《入团 志愿书》须全部上传"智慧团建"系统。如未上传,管理员 登录系统后将出现"组织内有团员档案尚未上传"提示框, 直至上传完成。 3.3 上级团委审批

3.3.1 "操作中心"界面审批

团的领导机关/团委/团工委管理员进入"操作中心", 点击"所有类型"下拉框,筛选查看"团员电子档案审批" 类型。点击"审批"按钮,查看团员的基本信息是否准确, 《入团志愿书》是否内容真实、程序规范。审核后,点击底 部的"同意/不同意"按钮。如不同意,须写明理由,反馈 给下级团组织。

| 警 团员管理         | $\sim$ |               | 团员电子档案 / 所有状             | 态      |       | 开始日期 -              | 结束日期 |      | Q       |
|----------------|--------|---------------|--------------------------|--------|-------|---------------------|------|------|---------|
| *              |        | 总共收到 50条操作事项, | 组织关系转接(团员发起)             | 6项消息提醒 | . 241 | 页未读消息               |      |      |         |
| 著团干部管理         | $\sim$ | 消息内容          | 组织关系转接(转入组织发起)           | 发送方    |       | 发送时间                | 阅读状态 | 操作状态 | 操作      |
| 볼 学生会、研究生会管理   | ·~     | 上级团组织审批       | 组织关系转接(转出组织发起)<br>年度团籍注册 |        | 支部    | 2020-06-01 09:47:45 | 未读   | 待操作  | 审批      |
| *学生社团管理        | ~      | [1]           | 申请团籍<br>组织迁移             |        |       |                     |      |      | 1-1 共1身 |
| <b>蒈</b> 观察员管理 | ~      |               | 两红两优推荐                   |        |       |                     |      |      |         |
| ≡ 业务办理         | ~      |               | 团员电子档案审批                 |        |       |                     |      |      |         |
|                |        |               |                          |        |       |                     |      |      |         |

#### 3.3.2 "下级团员电子档案审批"界面审批

团的领导机关 / 团委 / 团工委管理员进入"管理中心", 点击"业务办理一下级团员电子档案审批"菜单,查看下级团 员电子档案审批情况,开展线上团员电子档案核查。

| 鬠 学生社团管理       | ~        | 发送方 | 发送时间                | 完成时间 | 团员姓名 | 处理状态 | 操作    |
|----------------|----------|-----|---------------------|------|------|------|-------|
| <b>智</b> 观察员管理 | ~        | i   | 2020-06-01 09:47:45 |      | Ŧ    | 正在处理 | 审批    |
| ☰ 业务办理         | <u>^</u> | [1] |                     |      |      |      | 1-1 共 |
| 组织关系转接办理       | l.,      |     |                     |      |      |      |       |
| 组织关系转接审批       | :        |     |                     |      |      |      |       |
| 節理是亦實          |          |     |                     |      |      |      |       |

3.4 完成团员身份认证

上级团委审批同意后,系统将显示"团员身份已认证", 即完成团员身份认证流程。

#### 4. 【工作要求】

4.1 格式规范:电子版《入团志愿书》为1份 PDF 格式 文档,文件大小不超过 20M,须逐页扫描或通过图片形式汇 总生成,不得出现缺页、错页、污损、模糊不清等情况。

4.2 信息准确:进入"团员电子数据库"界面后,逐项核 对新发展团员姓名、发展团员编号、入团时间等基本信息, 确认《入团志愿书》已加盖公章。

4.3 流程完整:各级团组织管理员作为第一责任主体,重 点关注所属团员身份认证情况。团组织管理员登录"智慧团 建"系统后,如有"组织内有团员身份尚未认证"提示框, 请及时查看标识为"尚未认证"的团员,并按要求完成电子 档案上传。完成电子档案上传后,纸质版《入团志愿书》应 存入团员档案。

4.4 对于毕业年级的新发展团员,须完成团员身份认证 后再开展团组织关系转接工作。

4.5 如需变更电子版《入团志愿书》或出现上传错误的 情况,团员所在团组织管理员提出修改申请,经上级团委审 批同意后,重新提交电子档案,否则无权更改。

4.6 团员、团组织管理员在"智慧团建"系统中,可通 过检索团员姓名、身份证号、发展团员编号等信息,查看并 下载团员电子档案。 5. 【常见问题 Q&A】

5.1 批量录入团员时,不同入团时间的团员可以同批次录 入吗?

可以。根据要求,2020年及以后的新发展团员须上传电子版《入团志愿书》。如果批量录入10名团员,其中3名为新发展团员,录入成功后会弹出提示框并跳转至"团员电子数据库"界面,管理员需按要求上传新发展团员的电子档案。如果批量录入的10名团员中没有新发展团员,则不会出现提示。

5.2 如何将完整的纸质版《入团志愿书》生成1份电子版 PDF 文档,以及有什么要求?

建议有三种方式。一是使用扫描设备,逐页扫描生成1份 PDF 文档。二是在手机里安装一款扫描类 APP,将纸质版《入 团志愿书》逐页按顺序拍摄扫描,选择"多选"后,生成1份 完整的 PDF 文档。三是用手机相机功能将纸质版《入团志愿 书》逐页拍成图片,并将图片按顺序依次插入至1份 word 文 档中,选择另存为 PDF 格式。要求生成的 PDF 文件必须清晰 完整,文件大小不超过 20M,不能缺页、错页、模糊不清。

5.3 新发展团员的"团员身份认证"栏显示"尚未认证"、"认证不通过",具体是什么情况?

"尚未认证"说明该团员的《入团志愿书》没有上传至系统中,管理员需要尽快上传。"认证不通过"说明上传的《入团志愿书》上级审核时未通过,管理员需要根据上级的审批意见尽快修改,重新上传。如果未完成团员身份认证,系统统计

新发展团员数量时,不计算在内。

5.4 新发展团员的团员身份未完成认证,会有什么影响?

如果新发展团员的团员身份未完成认证,将无法对其发起团组织关系转接,并且统计新发展团员数量时,不计算在内。

5.5 团支部团员的《入团志愿书》只能由团支部管理员上 传吗?

不是,团支部及其直属上级管理员都可以上传。

5.6《入团志愿书》经上级团委审批盖章后,应多久上传到 系统?

根据《指引》要求,经上级团委审批同意并盖章后 30 日 内,完成电子版上传。

5.7 如果上传档案时,发现该团员系统内的发展团员编号 与纸质版《入团志愿书》首页的编号不一致,如何处理? 系统内团员的发展团员编号必须与其《入团志愿书》首页的一 致。如果不一致需要尽快修改,团员本人、团员所在团组织及 其直属上级团组织管理员都有权限修改。

5.8 系统如何判定新发展团员所属领域?

系统判断新发展团员领域的逻辑:①团员录入的团支部 "行业类别"为社会领域的,纳入对应的社会领域统计;② "行业类别"为学校领域的,则根据团员的"在读状况"判断 对应的学校领域(如初中、普通高中、中职、高校、高职), 如团员的"在读状态"未填写,则依据团员录入团支部的"行 业类别"统计。 "智慧团建"系统新发展团员录入操作步骤 一、登录"智慧团建":

"智慧团建"系统网址: https://zhtj.youth.cn/zhtj。

|                  | iii ziig.youti.ch |                         |        | <u> </u> |
|------------------|-------------------|-------------------------|--------|----------|
|                  | <b>e</b>          |                         |        |          |
| <b>X</b> .       | 上共青团・             | 智慧团建                    |        |          |
|                  |                   |                         |        |          |
| 📥 身份证号码          | ▲ 密码              | <ul> <li>验证码</li> </ul> | cg c r |          |
| <b>瑞潮入身份证</b> 亏吗 | 调正明输入资料           | 肩正朝端八臣亚句                |        |          |
| 登录               | 注册   操作指          | 補   忘记密码   宣传片₽         |        |          |
|                  |                   |                         |        |          |
|                  |                   |                         |        |          |
| 主办               | : 中国共产主义青年团中央委员会  | 京ICP备11020872号—17       |        |          |
|                  |                   |                         |        |          |
|                  |                   |                         |        |          |
|                  |                   |                         |        |          |
|                  |                   |                         |        |          |
|                  |                   |                         |        |          |

二、如何单个或批量导入团支部?

点击"组织管理"进入"管理下级组织",点击页面右侧的"创 建下级组织",进入创建团支部页面,进行单个或批量导入团支 部。

| <complex-block>  • staff • staff<th></th></complex-block>                                                                                                    |       |
|----------------------------------------------------------------------------------------------------|-------|
|                                                                                                    |       |
|                                                                                                    |       |
|                                                                                                    |       |
|                                                                                                    |       |
| WET FERR         WERNER         WERNER         WERN                                                                                                    |       |
|                                                                                                    |       |
| TERERAQUARS       IFF GREE       IFF GREE                                                                                                    |       |
| ● 前田田田田       前田下吸組织       第二下吸組织       泉入本吸田干部       泉入不吸支筋成丸       田干部列表       田干部       田市       田子部       田子部       田田       田田       HE       HE       HE       HE <td></td>                                                                                                    |       |
| 本林総型       ●       ●       ●       ●       ●       ●       ●       ●       ●       ●       ●       ●       ●       ●       ●       ●       ●       ●       ●       ●       ●       ●       ●       ●       ●       ●       ●       ●       ●       ●       ●       ●       ●       ●       ●       ●       ●       ●       ●       ●       ●       ●       ●       ●       ●       ●       ●       ●       ●       ●       ●       ●       ●       ●       ●       ●       ●       ●       ●       ●       ●       ●       ●       ●       ●       ●       ●       ●       ●       ●       ●       ●       ●       ●       ●       ●       ●       ●       ●       ●       ●       ●       ●       ●       ●       ●       ●       ●       ●       ●       ●       ●       ●       ●       ●       ●       ●       ●       ●       ●       ●       ●       ●       ●       ●       ●       ●       ●       ●       ●       ●       ●       ●       ●       ●       ●       ●       ● <td></td>                                                                                                    |       |
| 登田兵整理       23       24       Q         登田兵整理       23       24       Q         第二日整理       23       24       Q         第二日整理       23       24       Q         第二日整理       23       24       Q         第二日整理       23       24       Q         第二日       23       24       24       24         第二日       23       24       24       24         2 2017       210       210       210       210         2017/82/田田支部       2017/82/田田支部       2017/82/田田支部       2017/82/田田支部       2017/82/田田支部         2017/82/田田支部       2017/82/田田支部       2017/82/田田支部       2017/82/田田支部       2017/82/田田支部         2017/82/田田支部       2017/82/田田支部       2017/82/田田支部       2017/82/田田支部       2017/82/田国支部         2017/82/田田支部       2017/82/田国支部       2017/82/田国支部       2017/82/田国支部       2017/82/田国支部         2017/82/田国支部       2017/82/田国支部       2017/82/田国支部       2017/82/田国支部       2017/82/田支部         2017/82/田国支部       2017/82/田国支部       2017/82/田国支部       2017/82/田国支部       2017/82/田支部         2017/82/田国支部       2017/82/田国支部       2017/82/田国支部       2017/82/田国支部       2017/82/田国支部         2017/82                                                                                                    |       |
| 営取用務署編                                                                                                    |       |
| 留积果新報報       会议活动 下级组织会议活动 金属提素         三 285/28       留 法电话: 010-65212950:<br>法询时问: 工作目8:30-17:30         2 2 0       主 htiyouth.cn         2 2 0       主 htiyouth.cn         2 2 0       主 htiyouth.cn         2 2 0       主 htiyouth.cn         2 2 0       主 htiyouth.cn         2 2 0       主 htiyouth.cn         2 2 0       主 htiyouth.cn         2 2 0 1202 11 01202 1202 1202 1202 1202                                                                                                    |       |
| <ul> <li></li></ul>                                                                                                    |       |
|                                                                                                    |       |
| (こ)       ● 2hijyouth.cn       ①         (こ)       ● 2hijyouth.cn       ○         (こ)       ● 2hijyouth.cn       ○         (こ)       ● 2hijyouth.cn       ○         (こ)       ● 2hijyouth.cn       ○         (こ)       ● 2hijyouth.cn       ○         (こ)       ● 2hijyouth.cn       ○         (こ)       ● 2hijyouth.cn       ○         (こ)       ● 2hijyouth.cn       ○         (こ)       ● 2hijyouth.cn       ○         (こ)       ● 2hijyouth.cn       ○         ()       ● 2hijyouth.cn       ○         ()       ● 2hijyouth.cn       ○         ()       ● 2hijyouth.cn       ○         ()       ● 2hijyouth.cn       ○         ()       ● 2hijyouth.cn       ○         ()       ● 2hijyouth.cn       ○         ()       ● 2hijyouth.cn       ○         ()       ● 2hijyouth.cn       ○         ()       ● 2hijyouth.cn       ○         ()       ● 2hijyouth.cn       ○         ()       ● 2hijyouth.cn       ○         ()       ● 2hijyouth.cn       ○         ()       ● 2hijyouth.cn       ○      <                                                                                                    |       |
|                                                                                                    | -     |
|                                                                                                    |       |
| ● 当前位置音電耳袋组织       点击 "创建下级组织"         ● 盐城市新洋初级中学店       ● 立017级1H团支部         ● 立017级3HI团支部       ● 2017级3HI团支部         ● 2017级3HI团支部       ● 2017级3HI团支部         ● 2017级3HI团支部       ● 2017级3HI团支部         ● 2017级3HI团支部       ● 2017级3HI团支部         ● 2017级3HI团支部       ● 2017级3HI团支部         ● 2017级3HI团支部       ● 2017级5HI团支部         ● 2017级5HI团支部       ● 2017级5HI团支部         ● 2017级5HI团支部       ● 2017级5HI型5H         ● 2017级5HID支部       ● 2017级5HID支部                                                                                                    | も设置 〜 |
|                                                                                                    | 间上一页  |
| <ul> <li>             2017级1扭团支部             <ul> <li>                  2017级21扭团支部                 <ul> <li>                        2017级21团支部                      <ul></ul></li></ul></li></ul></li></ul>                                                                                                    |       |
| <ul> <li>ホ新洋初級中学図委</li> <li>2017级2班図支部</li> <li>2017级3班図支部</li> <li>2017级3班図支部</li> <li>2017级3班図支部</li> <li>2017级3班図支部</li> <li>2017级5班図支部</li> <li>2017级5世図支部</li> <li>2017级5世図支部</li> <li>2017级5世図支部</li> <li>2017级5世図支部</li> <li>2017级5世図支部</li> <li>2017级5世図支部</li> <li>2017级5世図支部</li> <li>2017级5世図支部</li> <li>2017级5世図支部</li> <li>40020年</li> <li>40020年</li> <li>402020年</li> <li>402020年</li> <li>402020年</li> <li>402020年</li> <li>402020年</li> <li>402020年</li> <li>402020年</li> <li>402020年</li></ul> | ~ 0   |
| (管理员)     2017级3班团支部       2017级5班团支部     2017级5班团支部       2017级5班团支部     2017级5班团支部       2017级5班团支部     2017级5班团支部       2017级5班团支部     2017级5班团支部       2017级5班团支部     2017级5班团支部       2017级5班团支部     2017级5班团支部       2017级5班团支部     2017级5班团支部       2017级5班团支部     4000       2017级5班团支部     2017级5班团支部       2017级5班团支部     4000       2017级5世团支部     4000       2017级5世团支部     4000       2017级5世团支部     4000       2017级5世团支部     4000       2017级5世团支部     4000       2017级5世团支部     4000       2017级5世团支部     4000       2017级5世団支部     4000       2017级5世団支部     4000       2017级5世団支部     4000       201740100     4000       201740100     4000                                                                                                    | 团支部   |
| 2017级5/田田支部     2017级5/田豆支部     2020年毕业: 12个, 2021年毕业: 14个, 教师支部: 1个, 朱标记: 0个。       第     2017级5/田豆支部     金2017级5/田豆支部       2017级7田豆支部     2017级5/田豆支部     参记园支部       2017级9/田豆支部     2017级5/田豆支部     参记园支部       2017级9/田豆支部     金2017级9/田豆支部     新田東安都       2017级9/田豆支部     金2017级5/田豆支部     銀線名称       2017级9/田豆支部     金2017级5/田豆支部     新田東安都       第2017级9/田豆支部     金2017级5/田豆支部     銀線名称       単型时间     銀線名称     銀線名称     銀線美術       第     金2017级5/田豆支部     単型时间                                                                                                    | 27个,  |
| A 首 页 A 首 页 A ○ 2017级6班团支部 A ○ 2017级7班团支部 A ○ 2017级7班团支部 A ○ 2017级9班团支部 A ○ 2017级9 0 ○ 2017级9 0 ○ 2017级9 0 ○ 201700000000000000000000000000000000000                                                                                                    |       |
| ☆ 2017级7班団支部<br>→ 2017级8班団支部<br>→ 2017级9班団支部<br>→ 2017级9班団支部<br>単业时向<br>単訳名称<br>単現名称<br>単現名称<br>単現名称<br>単現名称<br>単現名称<br>単現名称<br>単現名称<br>単現名称<br>単現名称<br>単現名称<br>一<br>日現漢朝<br>所属行业美<br>発音夕鏡<br>青道語奏<br>平<br>東系电话<br>操作                                                                                                    |       |
| → 2017级91团支之部 4式回支部 组织名称 组织类别 所属行业类 是否乡镇 联系电话 操作<br>理下级组织 → 2017级1011团支在 4 中业时间 1 中止时间 1 中止时间 1 中日 1 中止时间 1 中止时间 1 中止时间 1 中日 1 中止时间 1 中日 1 中日 1 中日 1 中日 1 中日 1 中日 1 中日 1 中                                                                                                    |       |
| ₩下級组织 - 2017级10班团支育                                                                                                    | 上级    |
|                                                                                                    |       |
| - ◆ 2017毀111班团支書 2017敓1班团支部 毕业生出组织 初级中学 否 13505102449 (♥ ♂ 圓 ♂                                                                                                    |       |
|                                                                                                    |       |
| 及組织会议活动 - 2018级2班团支部 2017级3班团支部 毕业生团组织 初级中学 否 15961970526 ④ 🕑 🗊 🔮                                                                                                    | -     |
|                                                                                                    | -     |
| 周田純江参 2017現4批組支部 毕业生活组织 初取中学 杏 13770043420 ● ♂ □ 0                                                                                                    | -     |
| □ 2018級6班団支部 🛛 2017級5班団支部 毕业生团组织 初級中学 否 15962087059 ④ 🖉 🏛 🔮                                                                                                    | -     |
| - ■ 2018级7班团支部 - ■ 2018级8班团支部 - ■ 2018级8                                                                                                    | -     |
| 3. 音理 ✓ □ 2018级9班団支部 ✓ 2017级7班団支部 毕业生团组织 初級中学 否 18361062773 ④ ⑦ 前 2                                                                                                    |       |
| F部管理 2018级10班团支车 2017级8班团支部 毕业生团组织 初级中学 否 15895185339 ④ 🕝 💼 🔒                                                                                                    |       |
|                                                                                                    |       |

| ••• < >            | i antijyouth.cn ℃                                                                     | ð Ø +           |
|--------------------|---------------------------------------------------------------------------------------|-----------------|
| اه 😂               |                                                                                       | ➡ 操作中心 系统设置 🏏 € |
| 5                  | ♀ 当前位置:创建下级组织                                                                         | 返回上一页           |
|                    | 点击"下载导入直属下级团支部模板"<br><sup>单个创建</sup>                                                  |                 |
| 盐城市新洋初级中学团委        |                                                                                       |                 |
| (管理员)              | Ⅰ 下载井填写模板 下载导入直属 Page. 5                                                              |                 |
| 🖶 组织首页             |                                                                                       |                 |
| ▲ 组织管理 へ           | 选择文件:         选择文件:         选择文件         上传                上传            上传 <th></th> |                 |
| 管理下级组织             | MT ICCOORTING IT                                                                      |                 |
| 组织录入进度             | 3 完成                                                                                  |                 |
| 下级组织会议活动           |                                                                                       |                 |
| 由海相和江政             | 导入组织说明:                                                                               |                 |
| 中頃組織工物             | 1、"组织简称""组织类别""单位所属行业类别"为必填项,数据缺失或格式不符都会导致数据无法上传。                                     |                 |
| 🛔 对标定级 🛛 🗸 🗸       | 2、导入步骤为:①下载并填写模板,②上传Excel文件,③完成。                                                      |                 |
| 警团员管理 🗸 🗸          | 3、请按照导入表格说明来填写相对应的信息,必填信息缺失会使导入失败。                                                    |                 |
| <b>營</b> 团干部管理 ~   |                                                                                       |                 |
| <b>警</b> 观察员管理 🗸 🗸 |                                                                                       |                 |

# 三、如何批量或单个导入团员?

1.管理员点击"团员管理"--"添加团员"菜单(团委、团工委、 团总支点击管理员首页"添加团员团干部"),进入"添加团员" 页面,进行批量导入团员团干部;

|                      |                                  | iii zhtj.youth.cn      |           | Ċ        |                    | ₫                               | 0    |
|----------------------|----------------------------------|------------------------|-----------|----------|--------------------|---------------------------------|------|
| 🦾 网上共                | 青团・智慧团建 端                        | 《个人中心                  |           |          | <b>2</b> #         | 作中心 系统设置 🏏 😡 帮助                 | 也 退出 |
| 10                   | ♀ 当前位置:组织首页                      |                        |           |          |                    |                                 |      |
| STATES !             | □ 基本资料                           |                        |           | 查看       | ◀》 工作通知            | 查看                              |      |
| 盐城市新洋初级中学团委<br>(管理员) | 组织简称 盐城市新<br>组织全称 江苏省盐           | 洋初级中学团委<br>城市亭湖区教育局盐城7 | 市新洋初级中学团委 |          | ·"智慧团建"系统新<br>作指引  | 新发展团员电子数据库建设操                   |      |
| 希 组织首页               | 组织类别 团委                          |                        |           |          | ·"智慧团建"系统<br>工作指引  | <b>半业学生团员团组织</b> 关系转接           |      |
| <b>本</b> 组织管理        |                                  | <b></b>                |           |          | ·"智慧团建"系统毕<br>操作指引 | 毕业学生团员团组织关系转接<br>6.统上华团支部整理整顿功能 |      |
| <b>山</b> 对标定级        | A击"团负管理                          |                        |           |          | • 天丁 首意凶建 ,        | 示抗工或固义即亚建亚钡功能                   | 1    |
| ● 团员管理 ~             | +                                | #                      |           | 0        | **                 |                                 | 全投   |
| 曾观察员管理 🗸             | 创建下级组织                           | 管理下级组织                 | 录入本级团干部   | 录入下级支部成员 | 团干部列表              | "智慧团建"系统<br>"对标定级"功能操作指南        |      |
| ☰ 业务办理 🛛 🗸 🗸         |                                  |                        |           |          |                    |                                 |      |
| ☰ "学杜衔接"业务   ~       | t]                               |                        |           | Q        |                    |                                 |      |
| 🛛 团内会议 🛛 🗸 🗸         |                                  |                        |           |          |                    |                                 |      |
| ► 团课 · · ·           | 组织关系转接审批                         | 会议活动                   | 下级组织会议活动  | 全局搜索     |                    |                                 |      |
| €团日活动                | 窗 咨询电话:010-85212<br>咨询时间:工作日8:30 | 950<br>0-17:30         |           |          |                    |                                 |      |

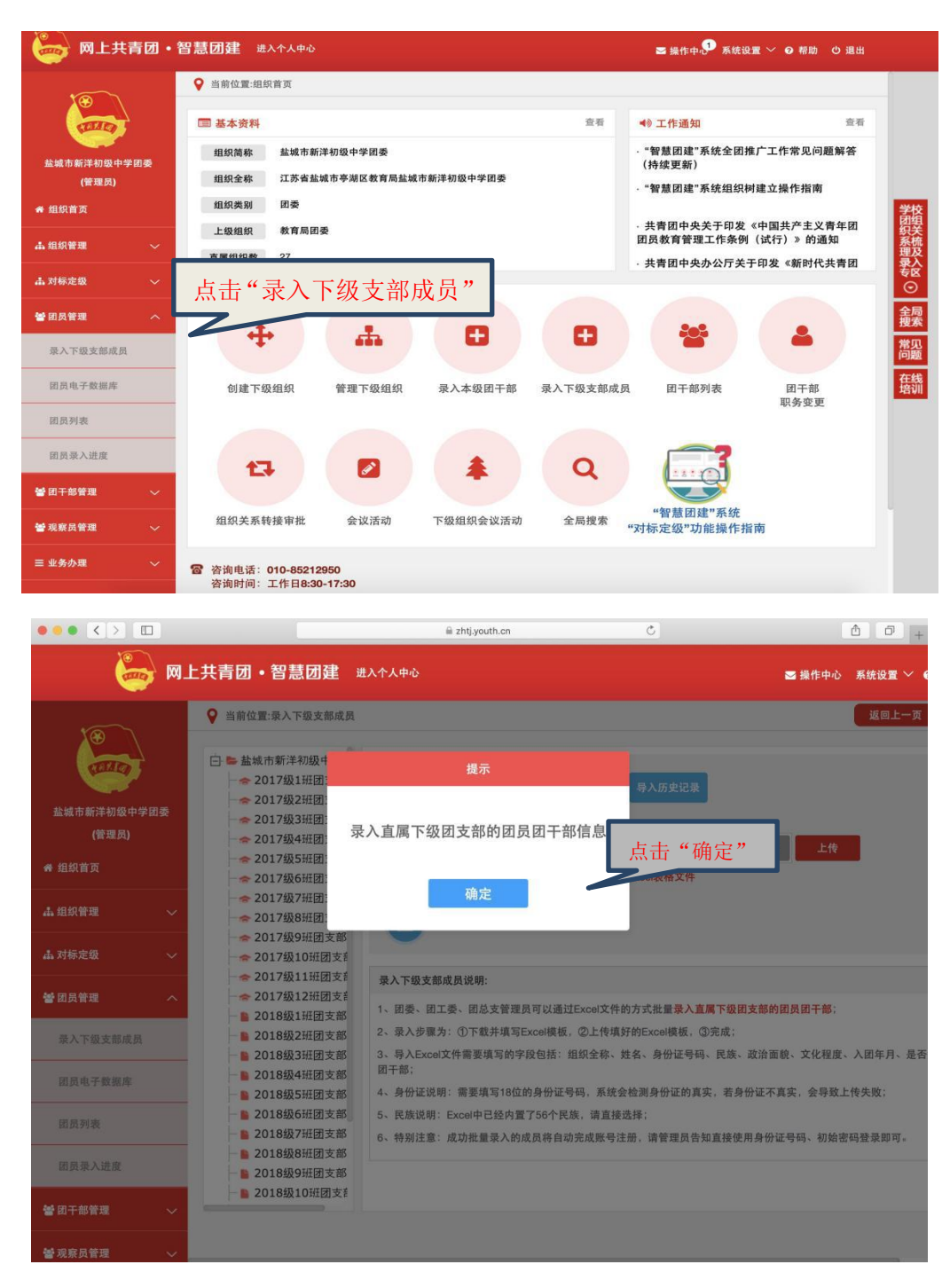

2.点击"导入模板下载",下载"智慧团建导入团员团干部 导入模板.xls",按照导入模板的格式要求填写表格,保存文件;

| ↓ 从前切 凸 宋体 → 10 →                                                                                                    | A* A-                                     | = = =                                                    | <u>•=</u> <u>•</u> =                              | (t)                                          | [=] 3                        | 常规                           | · [                   |           | ΟΣ                 | V /g                 |           | ff <sup>ee</sup> | Ħ            | 档 Q         |
|----------------------------------------------------------------------------------------------------|-------------------------------------------|----------------------------------------------------------|---------------------------------------------------|----------------------------------------------|------------------------------|------------------------------|-----------------------|-----------|--------------------|----------------------|-----------|------------------|--------------|-------------|
|                                                                                                    | • @•                                      | ÈÈÌ                                                      |                                                   | 合并居中 *                                       | 自动换行                         | ¥ - % % †                    | 0 00 条件               | 各式 * 表格样式 | (* 符号* 求和*         | 筛选* 排序               | • 格式 • 填充 | * 行和列 *          | 工作表 * 次      | 彩结窗格 * 查找 * |
| D17 • Q fx                                                                                                    |                                           |                                                          |                                                   |                                              |                              |                              |                       |           |                    |                      |           |                  |              |             |
| A B C                                                                                                    | D                                         | E                                                        | F                                                 | G                                            | н                            | 1                            | J                     | К         | L                  | М                    | N         | 0                | Р            | Q           |
| 填写说明(号入时请勿翻除本行内容):<br>1. 若本表格是在智慧组建系设址下获纳模拟:系统会化"第<br>2. 红色字体的元格为必填填,数据缺失或格式不得都会<br>3. 年龄方于以周契,手机与终,数据协与、QQ9、电子系统<br>化 民族、或活面散、文化程度、金田子市。相内规任职、<br>5. "应者到于你"考虑地流好"是"的时候。"田内现任职系"。<br>4. 如用3. 加利用分为1211日12-012. 元规节发现因素的                                                                                                    | 在团支部"<br>导致无法录<br>四种联系;<br>务、团干部<br>"任现职年 | "項中自动生」<br>後入系統:<br>方式領填写非<br>部性质、是否<br>(月"、"团干<br>系统 公司 | 成本团支部的<br>4中一項:年間<br>同级党委(支<br>部性质"、"是行<br>田島始島領与 | 名称;<br>合大于等于18<br>部)成员,<br>5回级党委(<br><))因素94 | 周岁,手机号<br>单元格有下拉近<br>支部)成员"头 | 码必填:<br>达项,用鼠标单击<br>)团干部的必填项 | ·到有下拉选项<br>[:         | 的表格时会在右   | 下侧出现三角选项。          | 再用鼠标单击三              | 三角选项就可以打  | 「开下拉莱单           | 1            |             |
| 5、如果人团时间为2017年1月1日之后,不填与发展团负骗。<br>医在现于第                                                                                                    | 7九法求八                                     | 永筑, 友展)<br>政治市的                                          | の原理与別与                                            | 《人团志愿十                                       | 5》 到闻石上用                     | 发展编号一致:<br>手机只加              | 266-148-143,          | 008       | 由之胡敬               | 40-102-001-03-00-03. | 田市副紅印条    | 化副闭合目            | 用工作体质        | 具不同视奇乐 (士勇  |
| 第11日文庫 1917年3月<br>第15日文庫 1917年3月<br>第15日文庫 441201199002252262                                                                                                    | 20.00                                     | 此書圖品                                                     | 非領土利                                              | 2016.05                                      | AL FINIT OP.                 | 1390000008                   | 140109-59<br>when0088 | SUSDAUSUS | 808080808@cot.com  | 201613000001         | 1673      | 2016.09          | 45 HD DH -F- | 10. III     |
| (新台區或中平的区铁自动量或中平均                                                                                                    | 04.00                                     | Stunist                                                  | 11.82/14/17                                       |                                              | <i>76</i>                    |                              | 1440000               |           | Contract Subdation |                      | Diric.    |                  | 24/1011      | AL.         |
| 「某次於城市立湖区被自局加强市新汗的放」中2018年2期因支持                                                                                                    |                                           |                                                          |                                                   |                                              |                              |                              |                       |           |                    |                      |           |                  |              |             |
| 《护台监狱中于何代代自动监狱中初任的狱干于2010战-3018年3011大师                                                                                                    |                                           |                                                          |                                                   |                                              |                              |                              |                       |           |                    |                      |           |                  |              |             |
| 「某农业城市中的民族自动组成市和任何成十中一级。如何文明                                                                                                    |                                           |                                                          |                                                   |                                              |                              |                              |                       |           |                    |                      |           |                  |              |             |
| FALSE WARD A RECEVED AN WARDED ALL DURY 1. A SECOND CONTRACT OF                                                                                                    |                                           |                                                          |                                                   |                                              |                              |                              |                       |           |                    |                      |           |                  |              |             |
| :某次扑轴市立潮区颁查队扑轴市拆洋加强由受2018年500月支部                                                                                                    |                                           |                                                          |                                                   |                                              |                              |                              |                       |           |                    |                      |           |                  |              |             |
| E基省盐城市亭湖区教育局盐城市新洋初级中学2018级5班团支部                                                                                                    |                                           |                                                          |                                                   |                                              |                              |                              |                       |           |                    |                      |           |                  |              |             |
| E.苏省盐城市亭湖区教育局盐城市新洋初级中学2018级5班团支部<br>E.苏省盐城市亭湖区教育局盐城市新洋初级中学2018级6班团支部<br>E.苏省盐城市亭湖区教育局盐城市新洋初级中学2018级5班团支部                                                                                                    |                                           |                                                          |                                                   |                                              |                              |                              |                       |           |                    |                      |           |                  |              |             |
| 「苏省盐城市亭湖区教育局盐城市新洋初级中学2018级5班团支部<br>苏省盐城市亭湖区教育局盐城市新洋初级中学2018级5班团支部<br>「苏省盐城市亭湖区教育局盐城市新洋初级中学2018级7班团支部<br>第次計址市2018版70016版合新洋和级中学2018级7班团支部                                                                                                    |                                           |                                                          |                                                   |                                              |                              |                              |                       |           |                    |                      |           |                  |              |             |
| 工等省益城市亭湖区教育局盐城市新洋村级中学2018级5册7支部<br>工等省益城市亭湖区教育局盐城市新洋村级中学2018级6册7支部<br>工等省益城市亭湖区教育局盐城市新洋村级中学2018级5册7支部<br>工等省益城市亭湖区教育局盐城市新洋村级中学2018级5週71支部<br>下发出下地示公园712 第63上地市新洋村级中学2018级5週71支部                                                                                                    |                                           |                                                          |                                                   |                                              |                              |                              |                       |           |                    |                      |           |                  |              |             |
| 工作省盐城市学研区繁行局盐城市并非初级中学2018级运行工<br>工作省盐城市学研区教育局盐城市新非初级中学2018级运行工<br>工资省盐城市学研区教育局盐城市新非初级中学2018级运行工<br>工资省盐城市学研区教育局盐城市新非初级中学2018级运行工<br>工资省盐城市学研区教育局盐城市新非初级中学2018级运行工                                                                                                    | ĸ                                         |                                                          |                                                   |                                              |                              |                              |                       |           |                    |                      |           |                  |              |             |
| 运动的运动中海运行管理运动。<br>这些的运动中海运行管理运动。<br>这些公司。<br>这些公司。<br>这些公司。<br>这些公司。                                                                                                    | ß                                         |                                                          |                                                   |                                              |                              |                              |                       |           |                    |                      |           |                  |              |             |
| 2.5 等我最低中学期15条 官场战略省市作为物化中学力动化的关闭注义。<br>1.5 等我最低中学期15条 官场战场省市产和的中学力动场全球的主义。<br>1.5 等我最低中学期15条 官场场场省市产和的中学力动场的全球的主义。<br>1.5 等我最低中学期15条 官场场场省市产和的中学力动场的主义。<br>1.5 等我最低中学期15条 官场场场省市产和的中学力动场的主义。<br>1.5 等我最低中学期15条 官场场场省市产和的中学力动动的主义。<br>1.5 等我最低中学期15条 官场场场省市产和的中学力动态。<br>1.5 等我最低中学期15条 官场场场省市产和的中学力动态。<br>1.5 等我最低中学期15条 官场场场省市产和的中学力动态。<br>1.5 等我最低中学期15条 官场场场省市产和的中学力动态。<br>1.5 等我最低中学期15条 官场场场省市产和的中学力动态。<br>1.5 等我最低中学期15条 官场场场省省市产和的中学力动态。<br>1.5 等我最低中学和15条 官务员员员员员员员员员员员员员员员员员员员员员员员员员员员员员员员员员员员员                                                                                                    | 6<br>6<br>8                               |                                                          |                                                   |                                              |                              |                              |                       |           |                    |                      |           |                  |              |             |
| 1.5. 常估設備中部区长的 与标款 使用于物理中学20-38%的关键, 支<br>定常出成本の第45% 目 局域的 使用于物理中学20-38%的过程, 支<br>正常出成本の非面长的 局域的 使用于物理中学20-38%的过程, 支<br>正常出成本の非面长的 局域的 使用于物理中学20-38%的过程, 支<br>正常出成本の非面长的 局域的 使用于物理中学20-38%的过程, 支<br>正常出成本の非面长的 局域的 使用于物理中学20-38%的过程, 支<br>正常出成本の非面长的 局域的 使用于物理中学20-38%的过程, 支<br>正常出成本の非面长的 局域的 使用于物理中学20-38%的过程, 支<br>正常出成本の非面长的 局域的 使用于物理中学20-38%的 过程, 支<br>正常出成本面子的用于优势 局域的 使用于物理中学20-38%的 过程, 支<br>正常出成本面子的用于优势 局域的 使用于物理中学20-38%的 过程, 支<br>正常出成本面子的用于优势 局域的 使用于物理中学20-38%的 过程, 支<br>正常出成本面子的用于优势, 有一36%的 在一35%的 10%的 10%的 10%的 10%的 10%的 10%的 10%的 10                                                                                                    | 5<br>5<br>5                               |                                                          |                                                   |                                              |                              |                              |                       |           |                    |                      |           |                  |              |             |
|                                                                                                    | 5<br>5<br>5<br>5<br>8                     | -                                                        |                                                   |                                              |                              |                              |                       |           |                    |                      |           |                  |              |             |
| 1.2.客信款局中,列田区,将 与法规,每用于用限中中,2-24级采用(支)<br>定,客信款局中,列田区,有 与法规,每用于用限中,2-24级采用(支)<br>定,客信款局中,列田区,有 与法规,每用于用限中,2-254级等,可用(支)<br>定,客信款局中,列田区,有 与法规,每用于用限中中,2-254级等,可用(支)<br>定,客信款局局中,列田区,有 与法规,每用于用限中中,2-254级等,可用(支)<br>定,客信款局局中,列田区,有 与法规,每用于用限中中,2-254级等,可用(支)<br>定,客信款局局中,列田区,有 与法规,每用于用限中中,2-254级等,可用(z)<br>定,客信款局局中,列田区,有 与法规,每用于用限中中,2-254级;可用(z)<br>定,客信款局局中,列田区,有 与法规,每用于用限中中,2-254级;可用(z)<br>定,客信款局局中,列田区,有 与法规,每用于用用(z)<br>定,客信款局局中,列田区,有 与法规,每用于用用(z)<br>定,客信款局局中,列田区,有 与法规,每用于用用(z)<br>定,客信款局局中,利用(z)<br>定,客信款局局中,利用(z)<br>定,客信款,有 同时,和(z)<br>定,客信款,有 同时,和(z)<br>定,客信款,有 同时,和(z)<br>定,客信款,有 同时,和(z)<br>定,客信款,有 同时,和(z)<br>定,客信款,有 同时,和(z)<br>定,客信款,有 同时,和(z)<br>定,客信款,有 同时,和(z)<br>定,客信款,有 同时,和(z)<br>定,客信款,有 同时,和(z)<br>定,客信款,有 同时,和(z)<br>定,客信款,有 同时,和(z)<br>定,客信款,有 同时,和(z)<br>定,客信款,有 同时,和(z)<br>定,客信款,有 同时,和(z)<br>定,客信款,和(z)<br>c)<br>c)<br>c)<br>c)<br>c)<br>c)<br>c)<br>c)<br>c)<br>c)<br>c)<br>c)<br>c)                                                                                                    | Б<br>Б<br>Б<br>Б                          |                                                          |                                                   |                                              |                              |                              |                       |           |                    |                      |           |                  |              |             |
| 工業官議論中等個式保存局基議會由評判關係中学2014%或領力支援<br>工業官議論中等個式保存局基議會非常問題中学2014%或領力支援<br>工業官議論中等個式保存局基礎。由許得關係中学2014代表<br>工業官議論中等個式保存局基礎。由許得關係中学2014代表<br>工業官議論中等個式保存局基礎。由許得關係中学2014代表<br>工業官議論中等個式保存局基礎。由許得關係中学2014代表<br>工業官議論中等個式保存局基礎。由許得關係中学2014代表<br>工業官議論中等個式保存局基礎。由非得關係中学2014代表<br>工業官議論中等個式保存局基礎。由非得關係中学2014代表<br>工業官議論中等個式保存局基礎。由非得關係中学2014代表<br>工業官議論中等個式保存局基礎。由非得關係中学2014代表<br>工業官議論中等個式保存局基礎。由非得關係中学2014代表<br>工業官議論中等個式保存局基礎。由非得關係中学2014代表<br>1115年表<br>1115年表<br>11155年表<br>11155年表<br>11155年表<br>11155年表<br>11155年表<br>11155年表<br>11155年表<br>11155年表<br>11155<br>11155<br>1115 | 6<br>6<br>6<br>6                          |                                                          |                                                   |                                              |                              |                              |                       |           |                    |                      |           |                  |              |             |
| 工業官法局本等個式教育局法律由非有效中学2018级1230<br>工業官法局本等個式教育局法律由非有效中学2018级1230<br>工業官法局本等個式教育局法律由非有效中学2018级2011支<br>工業官法局本等個式教育局法律有利效中学2018级2011支<br>工業官法局本等個式教育局法律有利效中学2018级2011支<br>工業官法局本等個式教育局法律有利效中学2018级2011支<br>工業官法局本等個式教育局法律有利效中学2018级2011支<br>工業官法局法律有利益成者前非有效中学2018级2011支<br>工業官法局法律有利益成者前非有效中学2018级2011支<br>工業官法局法律有利益成者前非有效中学2018级2011支<br>工業官法局法律有利益成者前非有效中学2018级2011支<br>工業官法局法律有利益成者前非有效中学2018级2011支<br>工業官法局法律有利益成者前非有效中学2018级2011支<br>工業官法局法律有利益成者前非有效中学2018级2011支<br>工具                                                                                                    | 6<br>6<br>6<br>6                          | *                                                        |                                                   |                                              |                              |                              |                       |           |                    |                      |           |                  |              |             |
| 12. 等估量成本分词12. 代質 均差量 由作目的现乎中学习4%或可用之支<br>12. 等估量成本分词12. 代質 均差量 由作目的现乎中学习4%或可用之支<br>12. 等估量成本分词12. 代質 均差量 由作目的现乎中学习4%或可用之支<br>12. 等估量成本分词12. 代質 均差量 由作目的现乎中学习4%或可用之支<br>12. 等估量成本分词12. 代質 均差量 由作目的现乎中学习4%或可用之支<br>12. 等估量成本分词12. 代質 均差量 由作目的现乎中学习4%或可用之支<br>12. 等估量成本分词12. 代質 均差量 由作目的现乎中学习4%或可用之支<br>12. 等估量成本分词12. 代質 均差量 由作目的现乎中学习4%或可用之支<br>12. 等估量成本分词12. 代質 均差量 由作目的的中学习4%或可用之支<br>12. 等估量成本分词12. 代質 均差量 由作目的的中学习4%或可用之支<br>12. 等估量成本分词12. 代質 均差量 由作目的的中学习4%或可用之支<br>12. 等估量成本分词12. 代質 均差量 由作目的中学习4%或可用之支<br>12. 等估量成本分词12. 代質 均差量 由作目的中学习4%或可用之支<br>12. 等估量成本分词12. 代質 均差量 由作目的中学习4%或可用之支<br>12. 等估量成本分词12. 代質 均差量 由作目的中学习4%或可用之支<br>12. 等估量成本分词12. 代質 均差量 由作目的中学习4%或可用之支<br>12. 等估量成本分词12. 代質 均差量 由作目的中学习4%或可用之支<br>12. 等估量成本分词12. 代質 均差量 由作目的中学习4%或可用之支<br>12. 等估量成本分词12. 代质 均差量 由作目的中学习4%或可用之支<br>12. 常估量成本分词12. 代质 12. 点                                                                                                    | 2 2 2 2 2 2 2 2 2 2 2 2 2 2 2 2 2 2 2 2   |                                                          |                                                   |                                              |                              |                              |                       |           |                    |                      |           |                  |              |             |
| に非常法地心が明に代育 局法地 信用作物理小学2018年30月23日<br>に非常法地心が明に代育 局法地 信用作物理小学2018年30日<br>に非常法地心が明に代育 局法地 信用作物理小学2018年30日<br>に非常法地心が明に代育 局法地心で消化性小学2018年30日<br>に非常法地心が明に代育 局法地心で消化性小学2018年30日<br>に非常法地心が明に代育 局法地心で消化性小学2018年30日<br>に非常法地心が明に代育 局法地心で消化性小学2018年30日<br>に非常法地心が明に代育 局法地心で消化性小学2018年30日<br>に非常法地心が明に代育 局法地心で消化性小学2018年30日<br>に非常法地心が明に代育 局法地心で消化性小学2018年10日<br>に非常法地心が明に代育 局法地心で消化性小学2018年10日<br>に非常法地心が明に代育 局法地心で消化性小学2018年10日<br>に非常法地心が明に代育 局法地心で消化性小学2018年10日<br>に非常法地心が明に代育 局法地心で消化性小学2018年10日<br>に非常法地心が明に代育 局法地心で消化性小学2018年10日<br>に非常法地心が明に代育 局法地心で消化性小学2018年10日<br>に非常法地心が明に代育 局法地心で消化性小学2018年10日<br>に非常法地心が明に代育 局法地心が明正的<br>に非常法地心が明正的<br>に非常地心が明正的<br>に非常地心が明正的<br>に非常い<br>に非常地心が明正的<br>に                                                                                                    | 2 2 2 2 2 2 2 2 2 2 2 2 2 2 2 2 2 2 2     | ×                                                        |                                                   |                                              |                              |                              |                       |           |                    |                      |           |                  |              |             |

3.点击"选择文件"按钮,弹出系统文件选择框,选中需要

上传的文件,点击"上传"按钮;

| ••• <>               |                                                                                         | 🗎 zhtj.youth.cn                                                              | C                                  | 0 1 0 +                                                        |
|----------------------|-----------------------------------------------------------------------------------------|------------------------------------------------------------------------------|------------------------------------|----------------------------------------------------------------|
| 👼 🗖.                 | 上共青团・智慧团建 渉                                                                             | 入个人中心                                                                        |                                    | ≤ 操作中心 系统设置 > €                                                |
|                      | ♀ 当前位置:录入下级支部成员                                                                         |                                                                              |                                    |                                                                |
| 金城市新洋初级中学团委          | <ul> <li>□ ■ 盐城市新洋初级中学目</li> <li>→ 2017级1班团支部</li> <li>→ 2017级2班团支部</li> </ul>          | 下载并填写<br>Excel模板                                                             | 板下载 导入历史记录                         | 点击"选择文件",按照文件路径选<br>择文件,再点击"上传"。                               |
| (管理员)                | → 2017级3班团支部                                                                            |                                                                              |                                    |                                                                |
| 骨 组织首页               | - 🗢 2017级5班团支部                                                                          | 选择文作<br>上传Excel模板                                                            | 計 智慧团建团员团干部导入<br>请上传Excel表格文件      | 选择文件                                                           |
| ▲ 组织管理 ✓             |                                                                                         | 完成                                                                           |                                    |                                                                |
| 山 対标定级 シング           | - 	 2017级10班团支部                                                                         |                                                                              |                                    |                                                                |
| 警団员管理 ヘ              | - <del>☆</del> 2017级11班团支誓<br>- <del>☆</del> 2017级12班团支誓<br>- <mark>●</mark> 2018级1班团支部 | <ul><li>录入下级支部成员说明:</li><li>1、团委、团工委、团总支管理员可以通过E</li></ul>                   | xcel文件的方式批量录入直属下级                  | 团支部的团员团干部:                                                     |
| 录入下级支部成员             | - 2018级2班团支部                                                                            | 2、录入步骤为:①下载开填写Excel模板,(                                                      | 2)上传填好的Excel模板,③完成;                |                                                                |
| 团员电子数据库              | <ul> <li>▶ 2018级3班团支部</li> <li>▶ 2018级4班团支部</li> <li>▶ 2018级5班团支部</li> </ul>            | <ol> <li>导入Excel文件需要填写的学校包括:组结团干部;</li> <li>4、身份证说明:需要填写18位的身份证号码</li> </ol> | 识全标、姓名、身份证号码、民族<br>码,系统会检测身份证的真实,若 | <ul> <li>政治面貌、文化複度、入助年月、是否</li> <li>身份证不真实,会导致上传失败;</li> </ul> |
| 团员列表                 | - 📔 2018级6班团支部<br>- 🎦 2018级7班团支部                                                        | <ol> <li>5、民族说明: Excel中已经内置了56个民族</li> <li>6、特别注意:成功批量录入的成员将自动另</li> </ol>   | ,请直接选择;<br>6成账号注册,请管理员告知直接         | 使用身份证号码、初始密码登录即可。                                              |
| 团员录入进度               | - 🕨 2018级8班团支部<br>- 睯 2018级9班团支部                                                        |                                                                              |                                    |                                                                |
| <b>督</b> 团干部管理 🛛 🗸 🗸 | - ▶ 2018级10班团支≇                                                                         |                                                                              |                                    |                                                                |
| 營观察员管理 ∨             |                                                                                         |                                                                              |                                    |                                                                |

4.上传完成后系统会给出上传结果的提示:"成功导入 xx 位团员, xx 位团员导入失败",以及失败的原因;

5.下载系统反馈的具有失败原因的 Excel 表格, 管理员

可以在失败表格中根据提示进行修改并且重新上传;

6.单个团员的导入同批量导入步骤,在填写团员导入模板时,只需要填写一位团员的信息。

|                                                                               |                                                                       |                                                                     | -                                                |                                                  | 200                                                                                           | auQ                                                 |                                        |                                   | -1102                                                                                | 19620                            | 100                          | -17116                        |                 |             |              |          |           |           |            |         |           |            |           | CD MORE      |             | C 70 |
|-------------------------------------------------------------------------------|-----------------------------------------------------------------------|---------------------------------------------------------------------|--------------------------------------------------|--------------------------------------------------|-----------------------------------------------------------------------------------------------|-----------------------------------------------------|----------------------------------------|-----------------------------------|--------------------------------------------------------------------------------------|----------------------------------|------------------------------|-------------------------------|-----------------|-------------|--------------|----------|-----------|-----------|------------|---------|-----------|------------|-----------|--------------|-------------|------|
| 器約切 凸<br>目 筆制 格式刷                                                             | 来体<br>B / 」                                                           | - 1<br>1 - 13                                                       | o<br>• ≙•                                        | - A* .                                           | A-<br>≥-                                                                                      | 7 <b>*</b> :<br>2 2 :                               |                                        |                                   | 田<br>#居中 •                                                                           | [司]<br>自动换行                      | 常規<br>关 * 1                  | % 000                         | .0 00<br>00 → 0 | 田<br>条件格式・  | 1日の<br>表格样式・ | Ω<br>将号· | ∑<br>求和 • | ₩选•       | [9]<br>排序。 | <br>    | ↓<br>填充 * | 日<br>行和列 • | 日<br>工作表・ | 2013<br>冻结窗格 | Q<br>• 直找 • |      |
| F10 *                                                                         | O fr                                                                  |                                                                     |                                                  |                                                  |                                                                                               |                                                     |                                        |                                   |                                                                                      | 2                                |                              |                               |                 |             |              |          |           |           |            |         |           |            |           |              |             |      |
| 10                                                                            | Q 14                                                                  |                                                                     |                                                  |                                                  | B                                                                                             | 1 27                                                | 0                                      | D                                 | F                                                                                    |                                  | F                            | G                             | н               |             | T.           | i.       |           | K         |            | Ĩ.      |           | М          | h         | d            | 0           | P    |
| (写说明 (导入时<br>若本表格是在智<br>红色字体的单元<br>年龄小于18用岁<br>民族、政治面朝<br>"是否团干部"单<br>如果公团时间为 | 1请勿删除本<br>慧团建系统中<br>格为必填項。<br>手机号码、<br>、文化程度、<br>元格选择"是"<br>2017年1月1日 | 行内容):<br>下载的模板,<br>数据缺失或机<br>数博号、QQ<br>是否因于部。<br>向时候,"团1<br>2.6 不值5 | 系统会在<br>各式不符都<br>号、电子曲<br>团内现任<br>为现任职务<br>(安属团员 | "所在团"<br>(会导致无<br>#箱四种畔<br>:职务、团<br>:"任现<br>编号无法 | <b>支部</b> <sup>3</sup> 導<br>法系方<br>1干部<br>1平部<br>1平部<br>1平部<br>1平部<br>1平部<br>1平部<br>1平部<br>1平 | 與中自动生<br>入系统:<br>(式領填写)<br>性质、是否<br>月"、"团干<br>医纯 要属 | 成本团支<br>其中一項:<br>洞级党委<br>部性质*、<br>团员编号 | 部的名<br>年龄大<br>(支部<br>第是否同<br>領与。) | <ul> <li>k;</li> <li>于等于18周</li> <li>成员,单</li> <li>級党委(1)</li> <li>(国士原本)</li> </ul> | (岁,手机)<br>元格有下拉<br>(部)成员<br>封面右上 | 号码必填<br>(选项、<br>"为团干)<br>鱼安国 | (:<br>用鼠标单;)<br>部的必填巧<br>4号一致 | 后到有下拉<br>E:     | 选项的表格       | 时会在右下        | 制出现三角    | 自选项。      | 再用鼠标      | :单击三)      | 有选项就    | 可以打手      | 下拉栗单:      |           |              |             |      |
| 存闭支部                                                                          | 2010-01111-04                                                         | CILLENING                                                           | 30.00004940                                      | 新りたね。                                            | 16/5/1                                                                                        | 身份证 94                                              | pa ya wa sa                            | 民族                                | 政治部務                                                                                 | 0 2.48.8                         | ./fb.coc.nec#                | 入田牟田                          | 是否因于            | <b>医 手相</b> | 4.84         | 物地中      | C         | 0.45      | 电子         | 医筋      | 宠         | 网络动物马      | 团内现在      | FIER (       | 于理胞年月       | 闭干部  |
| 苏省盐城市亭湖区                                                                      | 政育局盐城市象                                                               | 洋初级中学教                                                              | 工团支部                                             | ER                                               | 14x                                                                                           | 3209251997                                          | 06210045                               | 汉族                                | 共青園)                                                                                 | 1 許通本                            | 科                            | 2012-05                       | 否               | 1529        | 8353121      |          | 2         | 393129516 | 2393       | 129516@ | eqq.com   |            | 其他        |              |             |      |
|                                                                               |                                                                       |                                                                     |                                                  |                                                  |                                                                                               |                                                     |                                        |                                   |                                                                                      |                                  |                              |                               |                 |             |              |          |           |           |            |         |           |            |           |              |             |      |
|                                                                               |                                                                       |                                                                     |                                                  |                                                  |                                                                                               |                                                     |                                        |                                   |                                                                                      |                                  |                              |                               |                 |             |              |          |           |           |            |         |           |            |           |              |             |      |
|                                                                               |                                                                       |                                                                     |                                                  |                                                  |                                                                                               |                                                     |                                        |                                   |                                                                                      |                                  |                              |                               |                 |             |              |          |           |           |            |         |           |            |           |              |             |      |
|                                                                               |                                                                       |                                                                     |                                                  |                                                  |                                                                                               |                                                     |                                        |                                   |                                                                                      |                                  |                              |                               |                 |             |              |          |           |           |            |         |           |            |           |              |             |      |
|                                                                               |                                                                       |                                                                     |                                                  |                                                  |                                                                                               |                                                     |                                        |                                   |                                                                                      | _                                |                              |                               |                 |             |              |          |           |           |            |         |           |            |           |              |             |      |
|                                                                               |                                                                       |                                                                     |                                                  |                                                  |                                                                                               |                                                     |                                        |                                   |                                                                                      |                                  | _                            | •                             |                 |             |              |          |           |           |            |         |           |            |           |              |             |      |
|                                                                               |                                                                       |                                                                     |                                                  |                                                  |                                                                                               |                                                     |                                        |                                   |                                                                                      |                                  |                              |                               |                 |             |              |          |           |           |            |         |           |            |           |              |             |      |
|                                                                               |                                                                       |                                                                     |                                                  |                                                  |                                                                                               |                                                     |                                        |                                   |                                                                                      |                                  |                              |                               |                 |             |              |          |           |           |            |         |           |            |           |              |             |      |
|                                                                               |                                                                       |                                                                     |                                                  |                                                  |                                                                                               |                                                     |                                        |                                   |                                                                                      |                                  |                              |                               |                 |             |              |          |           |           |            |         |           |            |           |              |             |      |
|                                                                               |                                                                       |                                                                     |                                                  |                                                  |                                                                                               |                                                     |                                        |                                   |                                                                                      |                                  |                              |                               |                 |             |              |          |           |           |            |         |           |            |           |              |             |      |
|                                                                               |                                                                       |                                                                     |                                                  |                                                  |                                                                                               |                                                     |                                        |                                   |                                                                                      |                                  |                              |                               |                 |             |              |          |           |           |            |         |           |            |           |              |             |      |
|                                                                               |                                                                       |                                                                     |                                                  |                                                  |                                                                                               |                                                     |                                        |                                   |                                                                                      |                                  |                              |                               |                 |             |              |          |           |           |            |         |           |            |           |              |             |      |
|                                                                               |                                                                       |                                                                     |                                                  |                                                  |                                                                                               |                                                     |                                        |                                   |                                                                                      |                                  |                              |                               |                 |             |              |          |           |           |            |         |           |            |           |              |             |      |
|                                                                               |                                                                       |                                                                     |                                                  |                                                  |                                                                                               |                                                     |                                        |                                   |                                                                                      |                                  |                              |                               |                 |             |              |          |           |           |            |         |           |            |           |              |             |      |
|                                                                               |                                                                       |                                                                     |                                                  |                                                  |                                                                                               |                                                     |                                        |                                   |                                                                                      |                                  |                              |                               |                 |             |              |          |           |           |            |         |           |            |           |              |             |      |
|                                                                               |                                                                       |                                                                     |                                                  |                                                  |                                                                                               |                                                     |                                        |                                   |                                                                                      |                                  |                              |                               |                 |             |              |          |           |           |            |         |           |            |           |              |             |      |
| 2 31 國語                                                                       | 77千部导入權)                                                              | 6(M&, M)                                                            | <b>5</b> . MA                                    | <b>v</b> ) +                                     |                                                                                               |                                                     |                                        |                                   |                                                                                      |                                  |                              |                               |                 |             |              |          |           |           |            |         |           |            |           |              |             |      |